## Anmeldung bei moodle

Geben Sie im Browser die Adresse: <u>http://moodle.mulvany-</u> <u>berufskolleg.de</u> ein oder klicken Sie auf den moodle-Link auf der Schulhomepage.

| Klicken Sie auf "Lo                     | ogin".                                                                                                    |  |
|-----------------------------------------|----------------------------------------------------------------------------------------------------|--|
|                                         | Username Password Log In                                                                                                    |  |
|                                         |                                                                                                    |  |
| ANKÜNDIGUNGENneues Update               | und Designviel Spaß                                                                                                    |  |
| ন Infos vom<br>Mulvany Berufskolleg     | Herzlich willkommen auf der E-Learning Lernplattform des Mulvany Berufskollegs für Wirtschaft und<br>Verwaltung der Stadt Herne!                                                                                                    |  |
|                                         | Bevor Sie die Funktionen dieser Lernplattform nutzen können, müssen Sie sich einmalig als Teilnehmer <b>registrieren</b> . Gehen Sie<br>auf <b>Login</b> und folgen Sie den Anweisungen. Danach können Sie sich jederzeit mit Ihren Benutzerdaten anmelden. |  |
| Öffnungszeiten in den<br>Sommerferien / | Geben Sie für Ihren Benutzernamen bitte Ihren Vornamen.Nachnamen an. Also z.B. Peter.Meier                                                                                                    |  |
| Einschulungstermine                     | Für Kurse mit Zugangsschlüssel benötigen Sie einen Code, der Ihnen von Ihrer Lehrerin oder Ihrem Lehrer mitgeteilt wird.                                                                                                    |  |
| Projektwoche 2019                       | Wir wünschen Ihnen viel Spaß!<br>Ihr moodle-Team                                                                                                    |  |

## Klicken Sie auf "Neuen Zugang" anlegen.

| Login                                                   | Sind Sie zum e                   | Mal auf dieser                 |
|---------------------------------------------------------|----------------------------------|--------------------------------|
| 🛕 Ungültige Anmeldedaten. Versuchen Sie es noch einmal! | W                                | þ?                             |
| Anmeldename                                             | Für den vollen Zugriff auf diese | benötigen Sie ein Nutzerkonto. |
| Kennwort                                                | Neues Konto                      | anlegen?                       |
| Anmeldenamen merken Login                               |                                  |                                |
| Anmeldename oder Kennwort vergessen?                    |                                  |                                |
| Cookies müssen aktiviert sein! 🕐                        |                                  |                                |

Geben Sie Ihre Daten ein. Beachten Sie: Geben Sie Ihren richtigen Namen an. Phantasienamen werden aus dem System gelöscht!

| Wählen Sie Ibren Anmeldenamen und Ihr Kennwort |                                                                                             |  |
|------------------------------------------------|---------------------------------------------------------------------------------------------|--|
| wanten sie inferi                              |                                                                                             |  |
| Anmeldename*                                   |                                                                                             |  |
|                                                | Kennwortregeln:                                                                             |  |
|                                                | mindestens 8 Zeichen, 1 Ziffer(n), 1 Kleinbuchstabe(n), 1 Großbuchstabe(n), 1 Sonderzeichen |  |
| Kennwort*                                      | Klartext                                                                                    |  |
|                                                |                                                                                             |  |
| Weitere Angaben                                |                                                                                             |  |
| F-Mail-∆dresse*                                |                                                                                             |  |
| E Mail (wiederholen)*                          |                                                                                             |  |
| E-Mail (wiedemoten)                            |                                                                                             |  |
| Vorname*                                       |                                                                                             |  |
| Nachname*                                      |                                                                                             |  |
| Stadt/Ort*                                     |                                                                                             |  |
| Land*                                          | Deutschland -                                                                               |  |
|                                                |                                                                                             |  |
| Zustimmungserklä                               | arung                                                                                       |  |
| _                                              | -<br>Liele and Zuettermus as add <sup>2</sup> and a                                         |  |
|                                                |                                                                                             |  |
| Ich verstehe den Text                          |                                                                                             |  |
| und stimme inm zu*                             |                                                                                             |  |
|                                                |                                                                                             |  |
|                                                | Zugang anlegen (Registrierung) Abbrechen                                                    |  |

Sie erhalten umgehend eine Benachrichtigung an die von Ihnen angegebene E-Mail-Adresse.

Lesen Sie diese E-Mail genau und klicken Sie den darin enthaltenen Link an.

Ihr Zugang wird auf diese Weise bestätigt und Sie werden automatisch mit Ihren zuvor angegebenen Zugangsdaten auf der Startseite eingeloggt.

Jetzt wählen Sie bitte den Kurs aus, an dem Sie teilnehmen möchten.

Für einige Kurse ist ein Zugangsschlüssel notwendig. Benutzen Sie dazu bitte den Zugangsschlüssel, den Ihnen Ihre Lehrer/in mitgeteilt hat. Mit diesem Zugangsschlüssel können Sie sich in den entsprechenden Kurs einschreiben.

Nun haben Sie einen Nutzerzugang zur Website. Zukünftig müssen Sie jedes Mal den bei Ihrer Registrierung gewählten Anmeldenamen und das Kennwort (im Login-Block auf dieser Seite) eingeben, um sich einzuloggen und Zugang zu den verschiedenen Kursen zu erhalten.